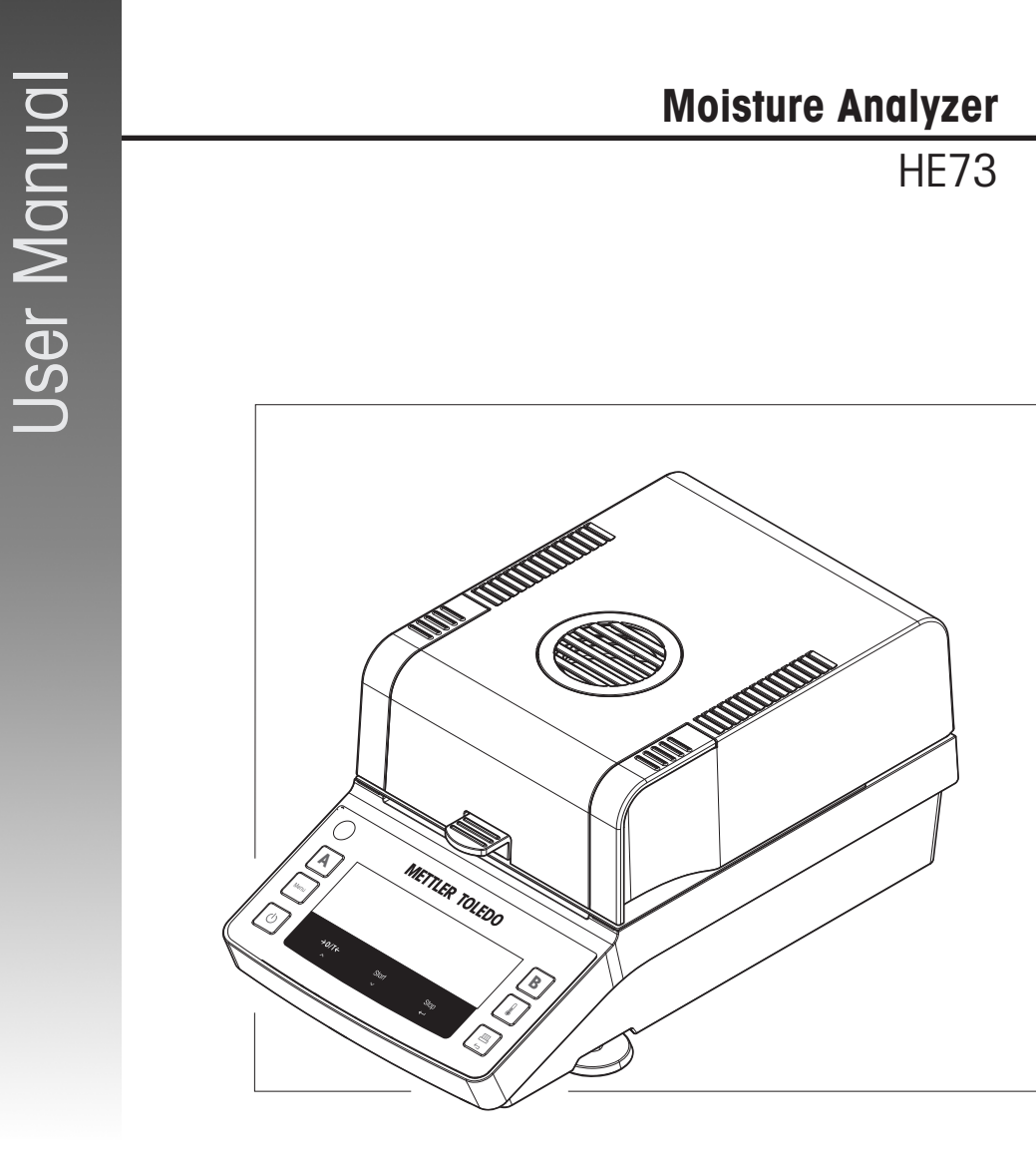

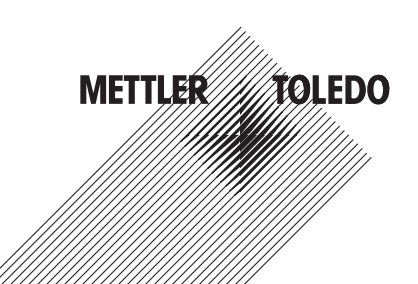

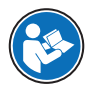

This User Manual provides brief instructions about the first steps to take with the instrument. This ensures safe and efficient handling. Personnel must have carefully read and understood this manual before performing any task.

For full information, always refer to the Reference Manual (RM).

▶ www.mt.com/HE73-RM

Overview moisture analyzer

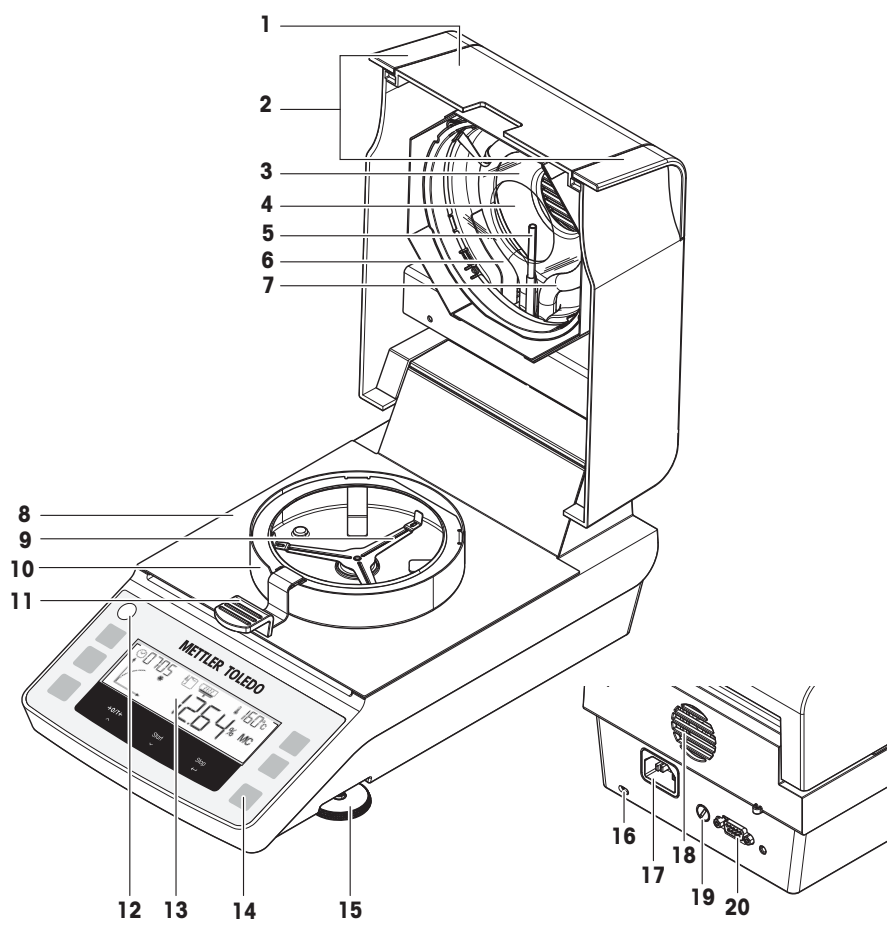

| 1  | Lid                 | 2  | Handles for opening the lid     |
|----|---------------------|----|---------------------------------|
| 3  | Protective glass    | 4  | Reflector                       |
| 5  | Temperature sensor  | 6  | Temperature overload protection |
| 7  | Halogen lamp        | 8  | Sample chamber                  |
| 9  | Sample pan holder   | 10 | Draft shield                    |
| 11 | Sample pan handler  | 12 | Level indicator                 |
| 13 | Display             | 14 | Operation keys                  |
| 15 | Leveling foot       | 16 | Slot for anti-theft purposes    |
| 17 | Power supply socket | 18 | Fan                             |
| 19 | Power line fuse     | 20 | RS232C serial interface         |

# **Overview terminal**

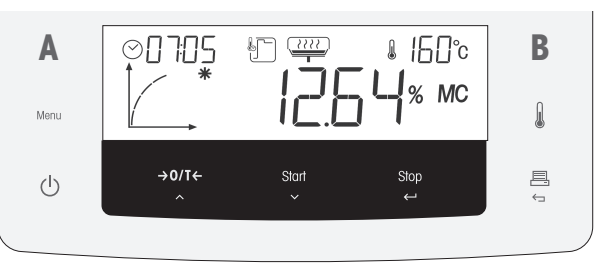

|        | Name               | Behavior in general            | Behavior during drying<br>process         | Behavior in menu mode                     |
|--------|--------------------|--------------------------------|-------------------------------------------|-------------------------------------------|
| Α      | Method A           | Activate method A.             | _                                         | _                                         |
| Menu   | Menu               | Enter user menu.               | -                                         | Scroll in level 1.                        |
| (1)    | – On               | <ul> <li>Switch on.</li> </ul> | Switch to standby mode.                   |                                           |
|        | – Off              | - Switch to standby mode.      |                                           |                                           |
| →0/T←  | - Zero or tare     | Execute zero or tare.          | -                                         | Scroll to previous item.                  |
| ~      | – Up               |                                |                                           |                                           |
| Start  | – Start            | Start drying process.          | -                                         | Scroll to next item.                      |
| $\sim$ | – Down             |                                |                                           |                                           |
| Stop   | – Stop             | -                              | Stop drying process.                      | <ul> <li>Confirm current item.</li> </ul> |
| ب      | – Enter            |                                |                                           | <ul> <li>Down one level.</li> </ul>       |
| 旦      | – Print            | Print the parameters and       | Print the intermediate                    | Up one level.                             |
|        | – Cancel /<br>Exit | settings.                      | value.                                    |                                           |
|        | Temperature        | Set drying temperature.        | Display preset temperature for 2 seconds. | -                                         |
| В      | Method B           | Activate method B.             | _                                         | _                                         |

# **Table of Contents**

| 1 | Intro | duction                                         | 3  |
|---|-------|-------------------------------------------------|----|
|   | 1.1   | Further documents and information               | 3  |
|   | 1.2   | Acronyms and abbreviations                      | 3  |
|   | 1.3   | Compliance information                          | 3  |
| 2 | Safet | y Information                                   | 4  |
|   | 2.1   | Definition of signal words and warnings symbols | 4  |
|   | 2.2   | Product-specific safety notes                   | 4  |
| 3 | Desir | in and Function                                 | 6  |
| Ŭ | 3.1   | Overview                                        | 6  |
|   | 3.2   | Display                                         | 7  |
|   | 0.2   | 3.2.1 Overview display areas                    | 7  |
|   |       | 3.2.2 lcons                                     | 7  |
|   |       | 3.2.3 Progress indicator                        | 8  |
|   |       | 3.2.4 User guidance                             | 8  |
| 4 | Insta | llation and Putting into Operation              | 9  |
| • | 4 1   | Selecting the location                          | 9  |
|   | 4.2   | Unpacking the moisture analyzer                 | 10 |
|   | 4.3   | Scope of delivery                               | 10 |
|   | 4.4   | Installation                                    | 10 |
|   | 4.5   | Putting into operation                          | 11 |
|   |       | 4.5.1 Connecting the instrument                 | 11 |
|   |       | 4.5.2 Switching on the instrument.              | 11 |
|   |       | 4.5.3 Leveling the instrument                   | 11 |
|   |       | 4.5.4 Performing a function check               | 12 |
|   |       | 4.5.4.1 Performing the check                    | 12 |
|   |       | 4.5.4.2 Evaluating the test results             | 13 |
|   |       | 4.5.4.3 Taking measures after a failed test     | 13 |
|   |       | 4.5.5 Setting the instrument to standby mode    | 13 |
|   |       | 4.5.6 Switching off the instrument              | 14 |
|   | 4.6   | Performing a simple measurement                 | 14 |
|   |       | 4.6.1 Opening and closing the lid               | 14 |
|   |       | 4.6.2 Taring the instrument                     | 14 |
|   |       | 4.6.3 Performing a measurement                  | 14 |
|   |       | 4.6.4 Completing the measurement                | 15 |
|   | 4.7   | Transporting, packing, and storing              | 16 |
|   |       | 4.7.1 Transporting over short distances         | 16 |
|   |       | 4.7.2 Transporting over long distances          | 16 |
|   |       | 4.7.3 Packing and storing                       | 16 |
| 5 | Main  | tenance                                         | 16 |
|   | 5.1   | Maintenance tasks                               | 17 |
|   | 5.2   | Cleaning                                        | 17 |
|   |       | 5.2.1 Disassembling for cleaning                | 17 |
|   |       | 5.2.1.1 Disassembling the sample chamber        | 17 |
|   |       | 5.2.1.2 Disassembling the protective glass      | 17 |
|   |       | 5.2.2 Cleaning the instrument                   | 18 |
|   |       | 5.2.3 Putting into operation after cleaning     | 18 |
|   | 5.3   | Replacing the power line fuse                   | 19 |
| 6 | Techi | nical Data                                      | 19 |
|   | 6.1   | General data                                    | 19 |

## 7 Disposal

# **1** Introduction

Thank you for purchasing a halogen moisture analyzer from METTLER TOLEDO. The moisture analyzer combines high performance with ease of use.

This document is based on the software version V1.02.

### EULA

The software in this product is licensed under the METTLER TOLEDO End User License Agreement (EULA) for Software.

When using this product you agree to the terms of the EULA.

## 1.1 Further documents and information

This document is available in other languages online.

Search for documents

For further questions, please contact your authorized METTLER TOLEDO dealer or service representative.

www.mt.com/contact

▶ www.mt.com/library

www.mt.com/moisture

▶ www.mt.com/FULA

## 1.2 Acronyms and abbreviations

## Original term Explanation

| AC  | Alternating Current               |
|-----|-----------------------------------|
| DC  | Direct Current                    |
| EMC | Electromagnetic Compatibility     |
| FCC | Federal Communications Commission |
| RM  | Reference Manual                  |
| SNR | Serial Number                     |
| SOP | Standard Operating Procedure      |
| UM  | User Manual                       |
| USB | Universal Serial Bus              |

## 1.3 Compliance information

National approval documents, e.g., the FCC Supplier Declaration of Conformity, are available online and/or included in the packaging.

http://www.mt.com/ComplianceSearch

Contact METTLER TOLEDO for questions about the country-specific compliance of your instrument.

www.mt.com/contact

#### **United States of America**

This equipment has been tested and found to comply with the limits for a **Class A** digital device, pursuant to part 15 of the FCC Rules. These limits are designed to provide reasonable protection against harmful interference when the equipment is operated in a commercial environment. This equipment generates, uses, and can radiate radio frequency energy and, if not installed and used in accordance with the instruction manual, may cause harmful interference to radio communications. Operation of this equipment in a residential area is likely to cause harmful interference in which case the user will be required to correct the interference at his own expense.

This device complies with Part 15 of the FCC Rules. Operation is subject to the following two conditions:

- 1. This device may not cause harmful interference.
- 2. This device must accept any interference received, including interference that may cause undesired operation.

Changes or modifications not expressly approved by the party responsible for compliance could void the user's authority to operate the equipment.

#### Canada

This device contains licence-exempt transmitter(s)/receiver(s) that comply with Innovation, Science and Economic Development Canada's licence-exempt RSS(s). Operation is subject to the following two conditions:

- 1. This device may not cause interference.
- 2. This device must accept any interference, including interference that may cause undesired operation of the device.

# 2 Safety Information

Two documents named "User Manual" and "Reference Manual" are available for this instrument.

- The User Manual is printed and delivered with the instrument.
- The electronic Reference Manual contains a full description of the instrument and its use.
- · Keep both documents for future reference.
- Include both documents if you transfer the instrument to other parties.

Only use the instrument according to the User Manual and the Reference Manual. If you do not use the instrument according to these documents or if the instrument is modified, the safety of the instrument may be impaired and Mettler-Toledo GmbH assumes no liability.

## 2.1 Definition of signal words and warnings symbols

Safety notes contain important information on safety issues. Ignoring the safety notes may lead to personal injury, damage to the instrument, malfunctions and false results. Safety notes are marked with the following signal words and warning symbols:

| Signal words |                                                                                                    |
|--------------|----------------------------------------------------------------------------------------------------|
| DANGER       | A hazardous situation with high risk, resulting in death or severe injury if not avoided.                                                               |
| WARNING      | A hazardous situation with medium risk, possibly resulting in death or severe injury if not avoided.                                                    |
| CAUTION      | A hazardous situation with low risk, resulting in minor or moderate injury if not avoided.                                                              |
| NOTICE       | A hazardous situation with low risk, resulting in damage to the instrument, other material damage, malfunctions and erroneous results, or loss of data. |

#### Warning symbols

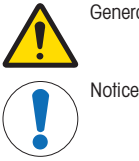

General hazard

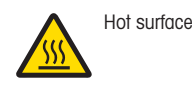

## 2.2 Product-specific safety notes

#### Intended use

This instrument is designed to be used by trained staff. The instrument is intended for determining the weight loss during drying of samples.

Any other type of use and operation beyond the limits of use stated by Mettler-Toledo GmbH without consent from Mettler-Toledo GmbH is considered as not intended.

Moisture determination applications must be optimized and validated by the user according to local regulations. Application-specific data provided by METTLER TOLEDO is intended for guidance only.

#### Responsibilities of the instrument owner

The instrument owner is the person holding the legal title to the instrument and who uses the instrument or authorizes any person to use it, or the person who is deemed by law to be the operator of the instrument. The instrument owner is responsible for the safety of all users of the instrument and third parties.

Mettler-Toledo GmbH assumes that the instrument owner trains users to safely use the instrument in their workplace and deal with potential hazards. Mettler-Toledo GmbH assumes that the instrument owner provides the necessary protective gear.

#### Safety notes

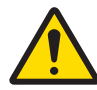

## 🗥 WARNING

## Death or serious injury due to electric shock

Contact with parts that carry a live current can lead to injury and death. If the instrument cannot be shut down in an emergency situation, people can be injured and the instrument can be damaged.

- 1 Check that the voltage printed on the instrument is the same as your local power supply voltage. If this is not the case, under no circumstances connect the instrument to the power supply, but contact a METTLER TOLEDO representative.
- 2 Only use the three-core power cable with equipment grounding conductor supplied by METTLER TOLEDO to connect your instrument.
- 3 Only connect it to a three-pin power socket with earthing contact.
- 4 Only use standardized extension cables with equipment grounding conductor for operating the instrument.
- 5 Make sure that the power plug is accessible at all times.
- 6 Arrange the cables so that they cannot be damaged or interfere with the operation.
- 7 Keep all electrical cables and connections away from liquids.

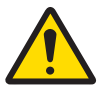

## 🗥 WARNING

#### Injury or death due to toxic or corrosive substances

Heating up toxic or corrosive substances, e.g., acids, can result in toxic or corrosive vapors that can cause injuries if they come in contact with the skin or the eyes or if they are inhaled.

- When using chemicals and solvents, comply with the instructions of the manufacturer and the general laboratory safety rules.
- 2 Set up the instrument in a well-ventilated location.
- 3 When using dry substances that form toxic gases, place the instrument in a fume hood.

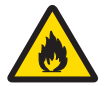

## 

#### Death or serious injuries due to flammable solvents

Flammable solvents in the vicinity of the instrument can ignite and lead to fire and explosions.

- 1 Keep flammable solvents away from the instrument.
- 2 When using chemicals and solvents, comply with the instructions of the manufacturer and the general laboratory safety rules.

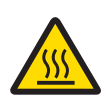

## 

#### Burns due to hot surfaces

During operation, parts of the instrument can reach temperatures that can cause burns if touched.

- 1 Do not touch the area marked with the warning symbol.
- 2 Ensure sufficient free space around the instrument to avoid heat accumulation and overheating (approx. 1 m free space above the heating module).
- 3 Never cover, tape or clog the vent over the sample chamber. Do not tamper with the vent in any other way.
- 4 Exercise caution when removing a sample. The sample itself, the sample chamber, the draft shield and the sample pan may be very hot.
- 5 Do not open the heating module during operation. Always let it cool down completely before opening.
- 6 Do not modify the heating module in any way.

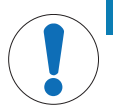

## NOTICE

### Damage to the instrument due to corrosive substances and vapors

Corrosive substances and corrosive vapors can damage the instrument.

- 1 When using chemicals and solvents, comply with the instructions of the manufacturer and the general laboratory safety rules.
- 2 Ensure that the instrument parts touching your sample substance can not get altered by it.
- 3 Wipe off any condensation of corrosive vapours after an operation.
- 4 Work with small samples.

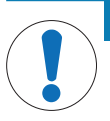

# NOTICE

Damage to the instrument or malfunction due to the use of unsuitable parts

- Only use parts from METTLER TOLEDO that are intended to be used with your instrument.

A list of spare parts and accessories can be found in the Reference Manual.

## **3** Design and Function

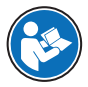

For further information, consult the Reference Manual (RM).

www.mt.com/HE73-RM

## 3.1 Overview

See the sections "Overview" (graphics and legend) at the very beginning of this manual.

# 3.2 Display

## 3.2.1 Overview display areas

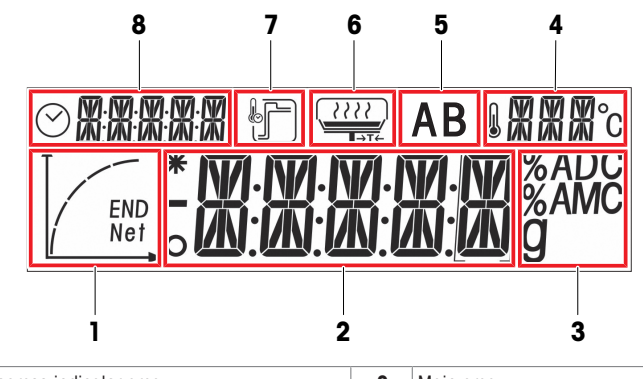

| 1 | Progress indicator area          | 2 | Main area                |
|---|----------------------------------|---|--------------------------|
| 3 | Unit / Service / Adjustment area | 4 | Temperature area         |
| 5 | Method area                      | 6 | User guidance area       |
| 7 | Heating mode area                | 8 | Switch-off and time area |

## 3.2.2 Icons

| Icon       | Function                                | lcon   | Function                                            |
|------------|-----------------------------------------|--------|-----------------------------------------------------|
| 0          | Indicates unstable values               | l      | Drying temperature                                  |
| *          | Indicates calculated values             | °C     | Temperature unit                                    |
| -          | Indicates negative values               | ze     | Service mode (only relevant for service technician) |
| $\bigcirc$ | Switch-off criteria: automatic or timed | ۍ<br>₹ | Weight adjustment                                   |
|            | Drying mode «Standard»                  |        | User guidance                                       |
| ŀ          | Drying mode «Rapid»                     | END    | Progress indicator                                  |
| AB         | Shows active Method A or B              | END    | End of moisture determination                       |

## 3.2.3 Progress indicator

| . 0    |         |                                                                             |                                                                       |
|--------|---------|-----------------------------------------------------------------------------|-----------------------------------------------------------------------|
| Status | Diagram | Automatic Switch-off                                                        | Timed Switch-off                                                      |
| 1      |         | The drying process starts.                                                  | The drying process starts.                                            |
| 2      |         | After 30 seconds.                                                           | After 1/5 of time.                                                    |
| 3      |         | After 1 minute.                                                             | After 2/5 of time.                                                    |
| 4      |         | When mean weight loss is 1 mg per<br>15 seconds.                            | After 3/5 of time.                                                    |
| 5      |         | When mean weight loss is 1 mg per 30 seconds.                               | After 4/5 of time.                                                    |
| 6      | END     | When auto-switch-off is reached.<br>The result and <b>END</b> is displayed. | The total time is reached.<br>The result and <b>END</b> is displayed. |

The progress indicator shows the progress of the drying process.

## 3.2.4 User guidance

The user guidance icons lead through the drying process step by step. When the icon flashes, the next step can be performed.

| Icon | Status | Explanation                                    |  |
|------|--------|------------------------------------------------|--|
| F    |        | Place the empty sample pan and execute a tare. |  |
| ⇒ī←  | Note   |                                                |  |
|      |        | Tare is only possible with the lid closed.     |  |

| Icon    | Status                                           | Explanation                                                               |
|---------|--------------------------------------------------|---------------------------------------------------------------------------|
|         | Ready for measurement                            | Place the sample on the sample pan.                                       |
|         | _                                                | Close the lid.                                                            |
|         | Ready for start                                  | Start the measurement.                                                    |
|         | Measurement was started with the lid still open. | Close the lid.                                                            |
| no icon | -                                                | Measurement is running or completed. No action is required from the user. |

# 4 Installation and Putting into Operation

## 4.1 Selecting the location

A moisture analyzer is a sensitive precision instrument. The location where it is placed will have a profound effect on the accuracy of the results.

## **Requirements of the location**

Place indoors on stable Ensure sufficient spacing Level the instrument Provid table

Provide adequate lighting

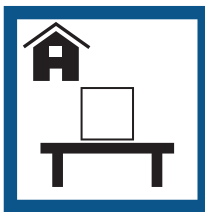

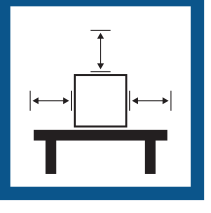

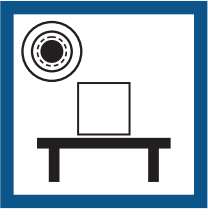

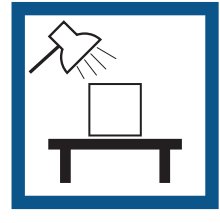

Avoid direct sunlight

Avoid vibrations

Avoid strong drafts

Avoid temperature fluctuations

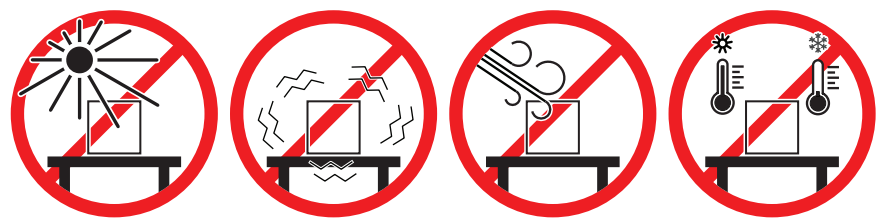

Take into account the environmental conditions. See "Technical Data". Sufficient spacing for moisture analyzers: > 15 cm next to the instrument, > 1 m above the lid.

## 4.2 Unpacking the moisture analyzer

Check the package, the packaging elements and the delivered components for damages. If any components are damaged, please contact your METTLER TOLEDO service representative.

#### See also

Transporting, packing, and storing > Page 16

## 4.3 Scope of delivery

### Moisture analyzer

- Drying unit
- Draft shield
- Sample handler
- Sample pan holder

#### Documentation

- User Manual
- Guide to Moisture Analysis

- · Country-specific power cable
- Country-specific spare fuse
- Declaration of Conformity

### Accessories

- Aluminium sample pans, 80 pcs
- Specimen sample (glass fiber filter)
- In-use cover
- SmartCal samples, 2 pcs

## 4.4 Installation

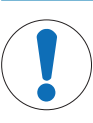

## NOTICE

Erroneous results due to incorrect use of the sample pan handler

Incorrect handling of the sample and sample pans can cause erroneous results.
 Always set the sample pan handler correctly and carefully onto sample pan holder.

- 1 Open the lid.
- 2 Place the draft shield (1). Only one position is possible.
- 3 Place the sample pan holder (2). Turn the sample pan holder until it engages in the correct position.
- 4 Place the sample pan handler (3).

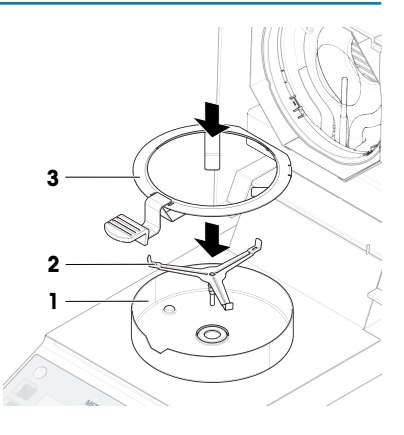

## 4.5 Putting into operation

### 4.5.1 Connecting the instrument

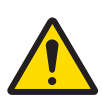

### 🗥 WARNING

#### Death or serious injury due to electric shock

Contact with parts that carry a live current can lead to death or injury.

- 1 Only use the METTLER TOLEDO power cable designed for your instrument.
- 2 Connect the power cable to a grounded power outlet.
- 3 Keep all electrical cables and connections away from liquids and moisture.
- 4 Check the cables and the power plug for damage and replace them if damaged.
- 1 Install the cables in such a way that they cannot be damaged or interfere with operation.
- 2 Insert the plug of the AC/DC adapter in the power inlet of the instrument.
- 3 Insert the plug of the power cable into a grounded power outlet that is easily accessible.

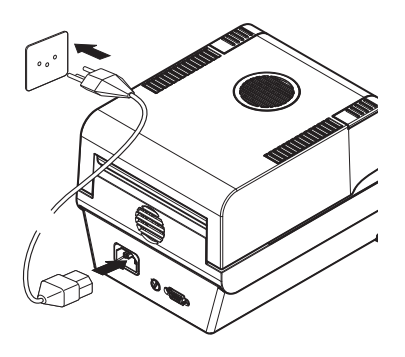

#### Note

Do not connect the instrument to a power outlet controlled by a switch. After switching on the instrument, it must warm up before giving accurate results.

#### See also

General data ▶ Page 19

### 4.5.2 Switching on the instrument

#### Warming up

Before the moisture analyzer gives reliable results, it must warm up. This takes at least 1 hour after connecting the instrument. When the instrument is switched on from standby, it is ready immediately.

- 1 Instrument is connected to the power supply.
- 2 To switch on, press [()].
  - ➡ The display lights up.
- Instrument is ready to use.

#### 4.5.3 Leveling the instrument

Exact horizontal positioning and stable installation are prerequisites for repeatable and accurate results. To compensate for small irregularities or inclinations ( $\pm 2\%$ ) at the location, the instrument must be leveled.

indicator (level) and two leveling screws. When the air bubble in the level indicator is exactly in the center, the instrument is perfectly level. To level it, proceed as follows:

The instrument should be re-leveled each time its location is

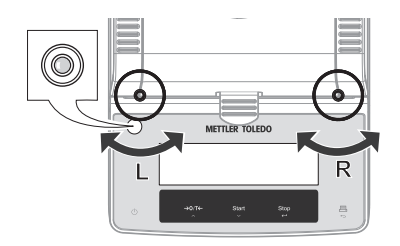

- 1 Position the instrument at the selected location.
- 2 Turn the two leveling feet until the air bubble is in the center of the level indicator.
- L = left footP = right foot

R = right foot

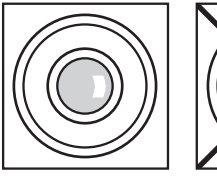

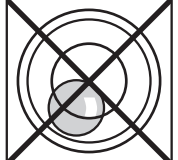

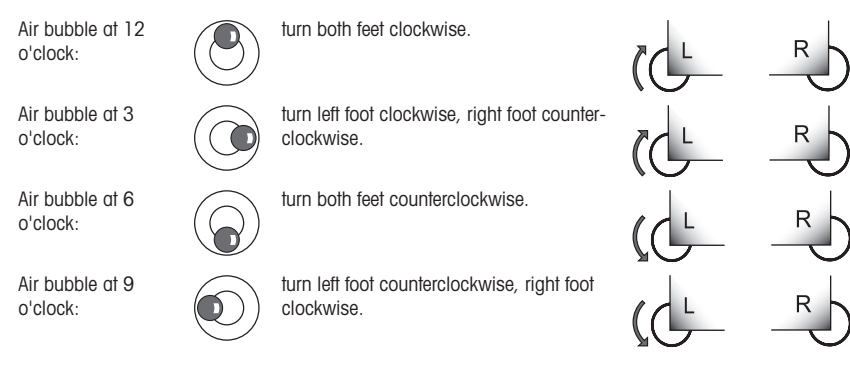

### 4.5.4 Performing a function check

After installation, test the correct function of the moisture analyzer with a SmartCal test. Two SmartCal samples are included in the delivery.

A SmartCal test is a quick and integral test of the instrument functions. SmartCal<sup>TM</sup> is a granular test substance whose moisture content value, when heated at a specific temperature for a specific time, is precisely defined. By performing a measurement with SmartCal<sup>TM</sup> and comparing the results to the control limits, it can be tested if both the integrated balance as well as the temperature sensor work well together and if the instrument functions correctly.

However, SmartCal tests do not supersede the recommended periodic weight or temperature tests.

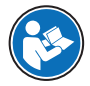

For further information on SmartCal, consult the product page.

www.mt.com/smartcal

## 4.5.4.1 Performing the check

- The instrument is at room temperature.
- 1 Press Menu.
- 2 Use  $[ \land ]$  or  $[ \land ]$  to select **CAL**.
- 3 Use  $[\frown]$  or  $[\frown]$  to select **S.CAL**.
- 4 Use [ ] or [ ] to set the temperature to 70 °C, 100 °C, 130 °C, or 160 °C. Select the temperature that most closely matches your application.
- 5 Confirm your entry with  $[\leftarrow -1]$ .

- 6 Open the lid.
- 7 Place the empty sample pan (1) in the sample pan handler (2).
- 8 Place the sample pan handler (3) in the draft shield. Make sure that the tongue of the sample pan handler lies exactly in the slot of the draft shield. The pan must lie flat in the pan holder.
- 9 Close the lid.
  - ➡ The instrument is tared automatically.
- 10 Remove a SmartCal stick (1) from the blister pack, open it and distribute the whole content evenly over the sample pan (2). If necessary, carefully rotate and tilt the sample pan until it is fully and uniformly covered with granulate.
- 11 Close the lid.
- ➡ The test measurement starts automatically.

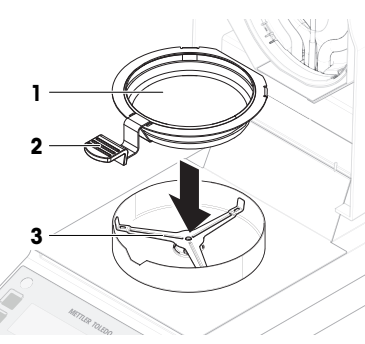

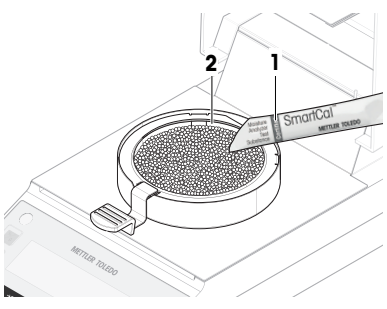

#### 4.5.4.2 Evaluating the test results

Compare the SmartCal test result with the control limits below and evaluate whether the result exceeds the defined control limits.

| Drying temperature | SmartCal                 |
|--------------------|--------------------------|
| 70 °C              | 3.24.4 %MC <sub>N</sub>  |
| 100 °C             | 5.26.4 %MC <sub>N</sub>  |
| 130 °C             | 7.48.8 %MC <sub>N</sub>  |
| 160 °C             | 9.911.7 %MC <sub>N</sub> |

MC<sub>N</sub> = Normalized moisture content (Calculated value in consideration of temperature and humidity).

#### 4.5.4.3 Taking measures after a failed test

In case of a failed test, take the following measures:

- 1 After the instrument has cooled down, repeat the test and ensure that all steps have been carried out correctly.
- 2 If the failure persists, perform a weight adjustment first.
- 3 Perform another SmartCal test and, if the failure persists, perform a temperature adjustment.
- 4 If the failure persists, see "Troubleshooting".

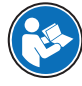

For further information on tests and adjustments, consult the Reference Manual (RM).

#### www.mt.com/HE73-RM

#### 4.5.5 Setting the instrument to standby mode

The instrument can be set to standby by pressing 0. Exit the standby by pressing 0 again.

### 4.5.6 Switching off the instrument

To completely switch off the instrument, it must be disconnected from the power supply. By pressing **()**, the instrument is only set to standby.

## 4.6 Performing a simple measurement

Use the supplied specimen sample (absorbent glass fiber filter) for the first measurement. The factory settings for method A and B are the same. Use either of the methods for the first measurement.

### 4.6.1 Opening and closing the lid

- To open the lid, lift it by the opening handles (1).

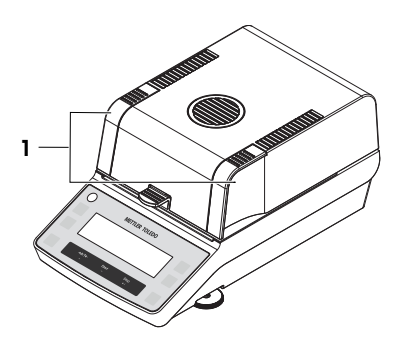

#### 4.6.2 Taring the instrument

Before a subsequent measurement, the instrument must be tared.

- 1 Press the key **A** or **B** to select a method.
- 2 Open the lid.
  - The user guidance icon prompts you to place the empty sample pan.
- 3 Place the empty sample pan (1) in the sample pan handler (2).
- 4 Place the sample pan handler (3) in the draft shield. Make sure that the tongue of the sample pan handler lies exactly in the slot of the draft shield. The pan must lie flat in the pan holder.
- 5 Close the lid.
  - ➡ The instrument is tared automatically.

### 4.6.3 Performing a measurement

- 1 Open the lid.
- 2 Place the glass fiber filter (1) in the sample pan.

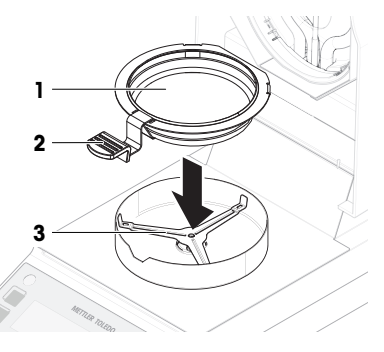

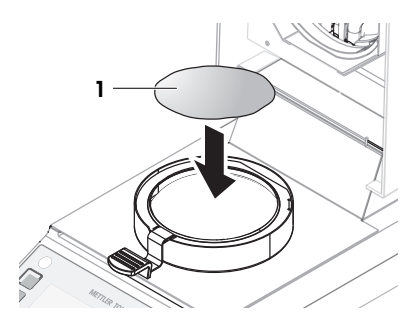

3 Wet the specimen sample with a few drops of water until the displayed weight is at least 0.5 g (required minimum weight of sample).

### Note

The drying process cannot start until the minimum sample weight is reached.

- The user guidance icon prompts you to close the lid.
- 4 Close the lid.
  - ➡ The measurement starts automatically.
  - The display shows the following during the measurement:
    - state of the drying progress (progress indicator).
    - $-\ensuremath{\,\mbox{current}}$  temperature in the sample chamber.
    - elapsed time since the start of the measurement process.
    - current result in the chosen display mode.
- When the measurement is finished, the progress indicator shows END.

### 4.6.4 Completing the measurement

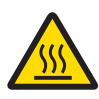

## CAUTION Burns due to hot surfaces

The sample, sample pan and other parts inside the sample chamber may still be hot and can cause injuries if touched.

- 1 Do not touch the housing where it's marked with the warning symbol.
- 2 Only remove the sample pan using the sample pan handler.
- The measurement is finished.
- 1 Open the lid.
- 2 Remove the sample pan handler from the sample chamber.
- 3 To remove the sample pan from the handler, lift the pan slightly from below and pull it sideways out of the handler.

If you no longer need the sample and the pan, tilt the handler until the pan slides out.

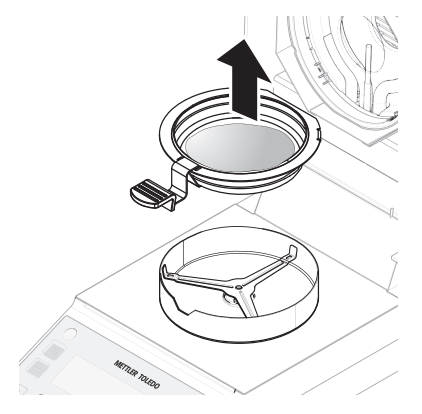

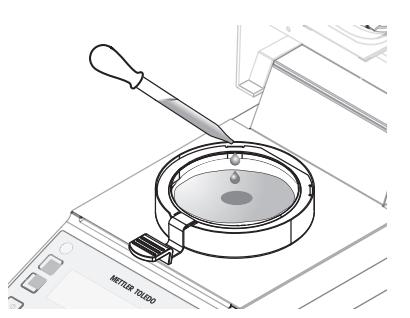

## 4.7 Transporting, packing, and storing

#### 4.7.1 Transporting over short distances

- 1 Disconnect the AC/DC adapter and unplug all interface cables.
- 2 Hold the moisture analyzer with both hands and carry it in horizontal position to the target location. Consider the requirements of the location.

To put the moisture analyzer back into operation, proceed as follows:

- 1 Connect in reverse order.
- 2 Give the moisture analyzer sufficient time to warm up.
- 3 Level the moisture analyzer.
- 4 Perform tests and, if necessary, adjustments.

#### See also

- Selecting the location > Page 9
- Switching on the instrument > Page 11
- Leveling the instrument > Page 11

#### 4.7.2 Transporting over long distances

For transporting the moisture analyzer over long distances, always use the original packaging.

#### 4.7.3 Packing and storing

#### Packing the moisture analyzer

Store all parts of the packaging in a safe place. The elements of the original packaging are developed specifically for the moisture analyzer and its components, and ensures optimal protection during transportation and storage.

#### Storing the moisture analyzer

Store the moisture analyzer under following conditions:

- Indoor and in the original packaging.
- · According to the environmental condition, see "Technical data".

#### Note

When storing for longer than six months, the rechargeable battery may be down (date and time get lost).

#### See also

General data ▶ Page 19

## 5 Maintenance

To guarantee the functionality of the moisture analyzer and the accuracy of the results, a number of maintenance actions must be performed by the user.

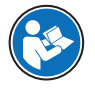

For further information, consult the Reference Manual (RM).

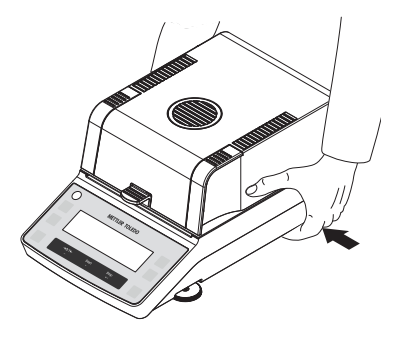

www.mt.com/HE73-RM

## 5.1 Maintenance tasks

| Maintenance action                             | Recommended interval                                                     | Remarks                               |
|------------------------------------------------|--------------------------------------------------------------------------|---------------------------------------|
| Cleaning                                       | After every use                                                          | see "Cleaning"                        |
|                                                | After changing the sample                                                |                                       |
|                                                | <ul> <li>Depending on the degree of pollution</li> </ul>                 |                                       |
|                                                | <ul> <li>Depending on your internal regulations<br/>(SOP)</li> </ul>     |                                       |
| Performing a routine<br>SmartCal test          | After cleaning                                                           | see "Test" in the Reference<br>Manual |
| Performing adjustments                         | After changing the location                                              | see "Adjustments" in the              |
| (weight adjustment,<br>temperature adjustment) | <ul> <li>If a test indicates that an adjustment is<br/>needed</li> </ul> | Reference Manual                      |
| Replacing the power line fuse                  | <ul> <li>If the fuse is blown</li> </ul>                                 | see "Replacing the power line fuse"   |

#### See also

- Replacing the power line fuse > Page 19
- Cleaning ▶ Page 17

## 5.2 Cleaning

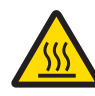

# 

## Burns due to hot surfaces

The interior parts of the heating module as well as the parts in the sample chamber can reach temperatures that can cause injuries if touched.

 Wait until the heating module has cooled down completely before performing any maintenance task.

### 5.2.1 Disassembling for cleaning

#### 5.2.1.1 Disassembling the sample chamber

- The moisture analyzer is switched off.
- 1 Open the lid.
- 2 Remove the sample pan handler (1).
- 3 Remove the sample pan holder (2).
- 4 Remove the draft shield (3).

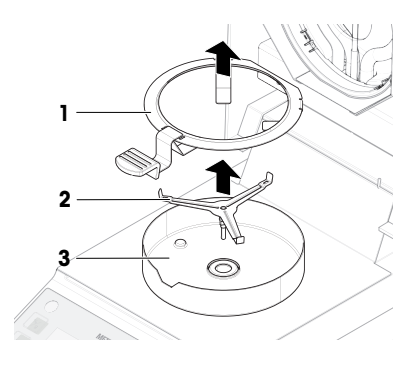

#### 5.2.1.2 Disassembling the protective glass

The protective glass only needs to be removed if cleaning behind the glass is required.

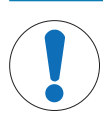

## NOTICE

#### Erroneous results due to dirty halogen lamp

If the halogen lamp comes into contact with adhesive substances while the protective glass is removed, the heat may be unevenly distributed and results may be distorted.

- 1 Do not touch the halogen lamp.
- 2 If you touch the halogen lamp, clean it carefully with a damp lint-free cloth and a mild solvent, e.g., isopropanol or ethanol 70%.

### **Required material**

- Screwdriver
- The moisture analyzer is switched off.
- 1 Open the lid.
- Carefully remove the four screws (1) holding the reflector ring.
- 3 Remove the reflector ring (2) (glass holder).
- 4 Carefully take the protective glass (3) out of the reflector ring.

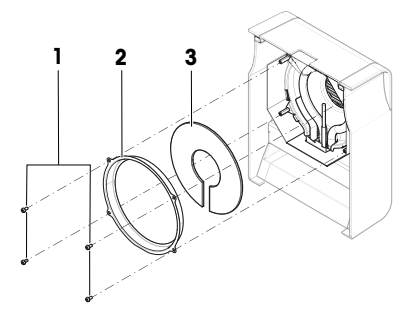

### 5.2.2 Cleaning the instrument

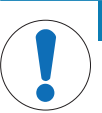

## NOTICE

### Damage to the instrument due to inappropriate cleaning methods

If liquid enters the housing, it can damage the instrument. The surface of the instrument can be damaged by certain cleaning agents, solvents, or abrasives.

- 1 Do not spray or pour liquid on the instrument.
- 2 Only use the cleaning agents specified in the Reference Manual (RM) of the instrument.
- 3 Only use a lightly moistened, lint-free cloth or a tissue to clean the instrument.
- 4 Wipe off any spills immediately.

#### Cleaning around the moisture analyzer

- Remove any dirt or dust around the moisture analyzer and avoid further contaminations.

#### **Cleaning the terminal**

- Clean the terminal with a damp cloth or a tissue and a mild cleaning agent.

#### Cleaning the removable parts

- Clean the removed part with a damp cloth or a tissue and a mild cleaning agent.

#### Cleaning the moisture analyzer

- 1 Use a lint-free cloth moistened with a mild cleaning agent to clean the surface of the moisture analyzer.
- 2 Remove powder or dust with a disposable tissue first.
- 3 Remove sticky substances with a damp lint-free cloth and a mild solvent, e.g., isopropanol or ethanol 70%.

#### 5.2.3 Putting into operation after cleaning

1 Reassemble the moisture analyzer.

- 2 Connect the moisture analyzer to the power supply.
- 3 Press () to switch on the moisture analyzer.
- 4 Check the level status, level the moisture analyzer if necessary.
- 5 Respect the warm-up time specified in the "Technical Data".
- 6 Perform a routine test according to the internal regulations of your company. METTLER TOLEDO recommends performing a SmartCal test after cleaning the balance.
- → The moisture analyzer is ready to be used.

## 5.3 Replacing the power line fuse

### NOTICE

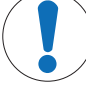

### Damage due to faulty fuse handling

Using the wrong fuse or false handling of the fuse can lead to irreparable damage on the instrument.

- 1 Only use fuses of the correct type and rated value.
- 2 Do not short-circuit (bridge) the fuse.

If the display of your terminal remains dark after switching on, in all probability the power line fuse is blown. The power line fuse is located on the back of the moisture analyzer.

#### **Required material**

- Screwdriver
- Spare fuse, for correct type see [General data > Page 19]

## Procedure

- 1 Disconnect the power cable.
- 2 To unlock the fuse holder, press the screwdriver into the fuse holder and turn it slightly (max. half a turn).
- 3 Pull out the fuse holder.
- 4 Remove the fuse and check its condition.
- 5 If the fuse is blown, replace the fuse with one of the same type and the same rated value.
- 6 Insert the fuse holder and lock it by turning it clockwise.
- 7 Reconnect the power cable.

#### See also

General data > Page 19

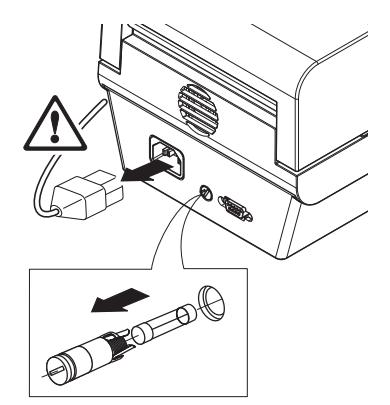

# 6 Technical Data

## 6.1 General data

#### **Power supply**

115 V AC 230 V AC Voltage fluctuations Power load radiator 100 V–120 V AC, 50/60 Hz, 4 A 200 V–240 V AC, 50/60 Hz, 2 A -15%+10% max. 400 W during drying process

|     | Power line fuse                                                                                   | 115 V: | 5 x 20 mm, F6.3AL250V (6.3 A, fast-acting, low breaking<br>capacity)                                                                                                    |
|-----|---------------------------------------------------------------------------------------------------|--------|----------------------------------------------------------------------------------------------------|
|     |                                                                                                   | 230 V: | $5 \times 20$ mm, F2.5AL250V (2.5 A, fast-acting, low breaking capacity)                                                                                                    |
| Pro | tection and standards                                                                             |        |                                                                                                    |
|     | Overvoltage category<br>Degree of pollution<br>Standards for safety and E<br>Range of application | MC     | II<br>2<br>see Declaration of Conformity (part of standard equipment)<br>for use in dry interior rooms                                                                                                    |
| En  | vironmental conditions                                                                            |        |                                                                                                    |
|     | Height above sea level<br>Ambient temperature rang<br>Relative air humidity<br>Warm-up time       | 9      | < 4000 m<br>Operation: +10 °C to +30 °C<br>(operability guaranteed +5 °C to +40 °C)<br>max. 80% up to +31 °C, linearly decreasing to 50% at +40 °C<br>20% - 80% and non-condensing conditions.<br>At least <b>60 minutes</b> after connecting the instrument to the power<br>supply. When switched on from standby, the instrument is ready<br>for operation immediately. |
| Ма  | terials                                                                                           |        |                                                                                                    |
|     | Heating module                                                                                    |        |                                                                                                    |
|     | Housing                                                                                           |        | PBT-GB20                                                                                                    |
|     | Inspection window grill                                                                           |        | PPS A504X90 (UL94-V0)                                                                                                    |
|     | Protective glass                                                                                  |        | Glass ceramics                                                                                                    |
|     | Halogen lamp                                                                                      |        | Quartz glass                                                                                                    |
|     | Reflector                                                                                         |        | Stainless steel, X2CrNiMo17-2 (1.4404)                                                                                                    |

## 7 Disposal

Reflector bracket

Draft shield, interior bottom plate

In conformance with the European Directive 2012/19/EU on Waste Electrical and Electronic Equipment (WEEE) this device may not be disposed of in domestic waste. This also applies to countries outside the EU, per their specific requirements.

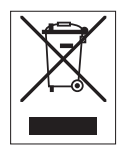

Please dispose of this product in accordance with local regulations at the collecting point specified for electrical and electronic equipment. If you have any questions, please contact the responsible authority or the distributor from which you purchased this device. Should this device be passed on to other parties, the content of this regulation must also be related.

PPS A504X90 (UL94-V0)

Stainless steel, X2CrNiMo17-2 (1.4404)

GWP® is the global weighing standard, ensuring consistent accuracy of weighing processes, applicable to all equipment from any manufacturer It helps to:

- Choose the appropriate balance or scale
- Calibrate and operate your weighing equipment with security
- Comply with quality and compliance standards in laboratory and manufacturing

# www.mt.com/GWP

www.mt.com/moisture

For more information

Mettler-Toledo GmbH

Im Langacher 44 8606 Greifensee, Switzerland www.mt.com/contact

Subject to technical changes. © Mettler-Toledo GmbH 12/2021 30315602E en

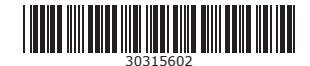